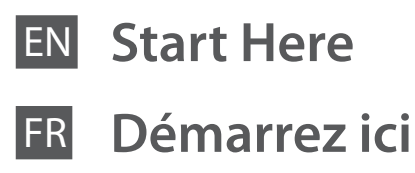

- **Hier starten**
- Hier beginnen NL

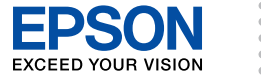

Warnings must be followed carefully to avoid bodily injury. Avertissement à suivre à la lettre pour éviter des blessures corporelles. Warnungen sind genau einzuhalten, sonst droht Verletzungsgefahr. Waarschuwingen moet u zorgvuldig opvolgen om letsel te voorkomen.

Maschinenlärminformations-Verordnung 3. GPSGV: Der höchste Schalldruckpegel beträgt 70 dB(A) oder weniger gemäss EN ISO 7779.

Das Gerät ist nicht fur die Benutzung im unmittelbaren Gesichtsfeld am Bildschirmarbeitsplatz vorgesehen. Um störende Reflexionen am Bildschirmarbeitsplatz zu vermeiden, darf dieses Produkt nicht im unmittelbaren Gesichtsfeld platziert werden. EEE Yönetmeliğine Uygundur

## Информация об изготовителе Seiko Epson Corporation (Япония

еский адрес: 4-1. Ниси-Синздюку, 2-Чоме, Синздюку-ку, Токио, Япони

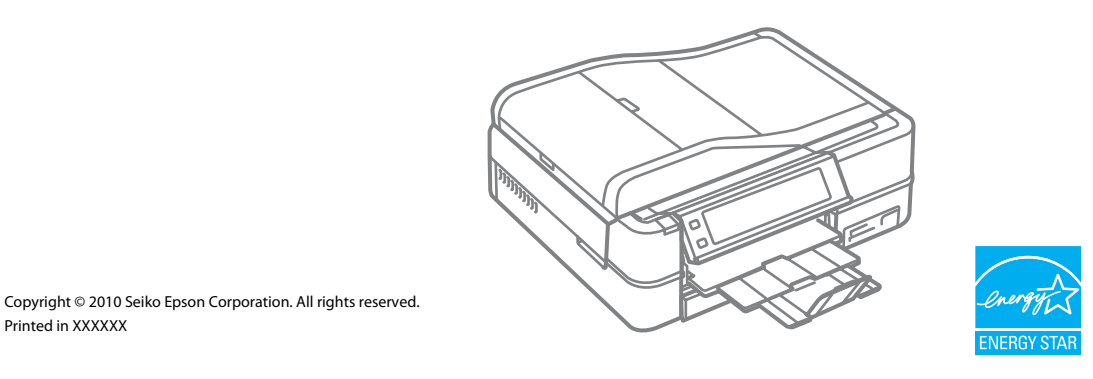

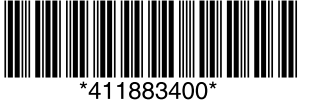

Unpacking

Déballage

Auspacken

Uitpakken

l'autre. variieren

Printed in XXXXXX

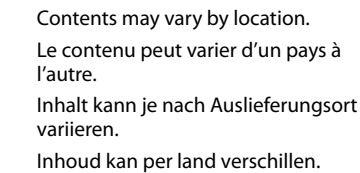

Do not open the ink cartridge package until you are ready to install it in the printer. The cartridge is vacuum packed to maintain its reliability.

N'ouvrez pas l'emballage contenant la cartouche tant que vous n'êtes pas prêt à l'installer dans l'imprimante. La cartouche est conditionnée sous vide afin de garantir sa qualité.

Öffnen Sie die Tintenpatronenpackung erst, wenn die Tintenpatrone im Drucker installiert werden kann. Um eine gleichbleibende Zuverlässigkeit zu gewährleisten, ist die Tintenpatrone vakuumverpackt.

Open de verpakking van de cartridge pas op het moment waarop u de cartridge wilt installeren. De cartridge is vacuümverpakt om de betrouwbaarheid te waarborgen.

Remove all protective materials. Retirez tous les matériaux de protection. Alle Schutzmaterialien entfernen. Beschermmateriaal verwijderen.

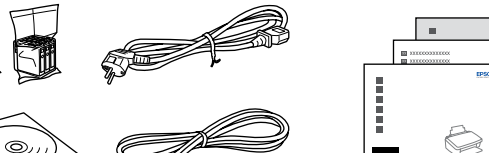

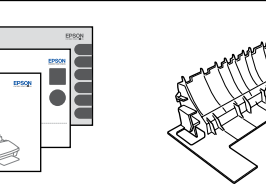

Optional item: see "Using the Optional Rear Cover" in the Basic Operation Guide.

Élément optionnel : reportez-vous à la section « Utilisation du capot arrière en option » dans le Guide des opérations de base.

Optionales Zubehör: siehe "Verwendung der optionalen hinteren Abdeckung" im Benutzerhandbuch - Grundlagen. Optioneel item: zie "Optioneel klepje aan de

achterzijde gebruiken" in de Basishandleiding.

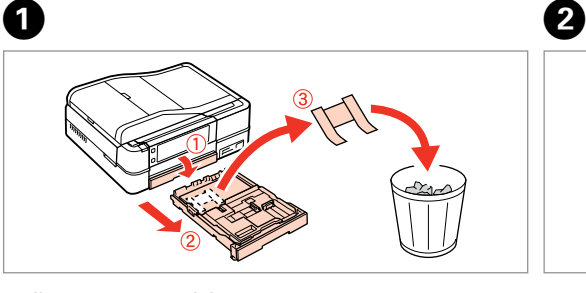

Pull out, remove, and dispose. Tirez, retirez et mettez au rebut. Herausziehen, entfernen und entsorgen. Uittrekken, verwijderen en weggooien.

Open, remove, and install. Ouvrez, retirez et installez. Öffnen, entfernen und installieren. Openen, verwijderen en installeren.

Turning On and Setting Up Mise sous tension et configuration Einschalten und Konfigurieren Het toestel inschakelen en instellen

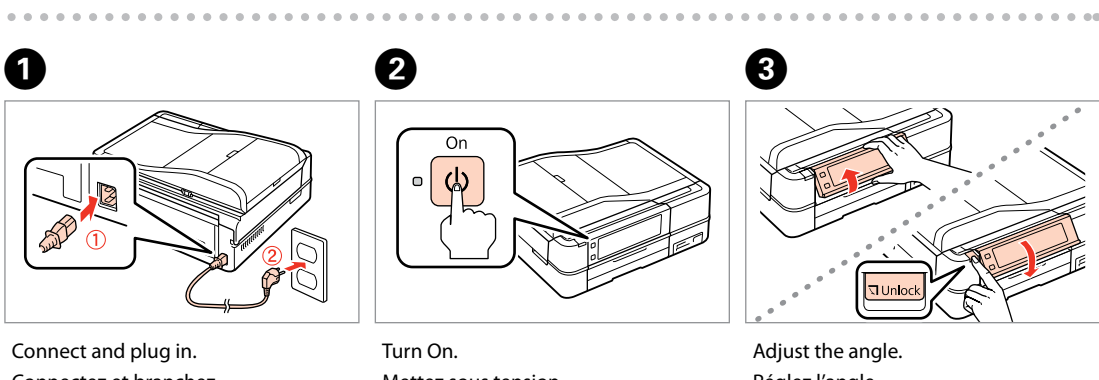

Connectez et branchez. Anschließen und einstecken. Aansluiten en stekker in stopcontact.

Press ◀ or ▶ until the item you want

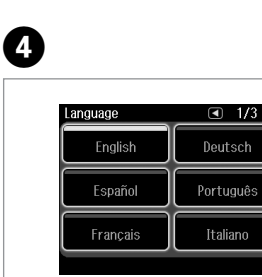

Select a language.

Sprache auswählen. Taal selecteren.

Sélectionnez une langue

**Attaching Panel** 

Fixation de

panneau

Bedienfeld-

befestigen

aanbrengen

.....

Zusatzaufkleber

Sticker op paneel

l'autocollant

Supplement Sticker

supplémentaire du

is displayed. Appuyez sur ◀ ou ► jusqu'à ce que 'élément souhaité soit affiché. ✓ oder ► drücken, bis das gewünschte Element angezeigt wird

bijgeleverd.

Druk op ◀ of ► totdat het gewenste item wordt weergegeven.

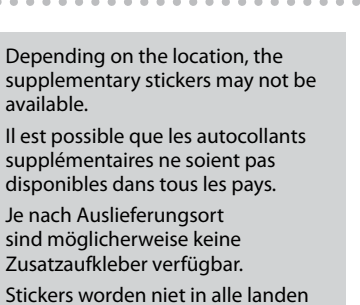

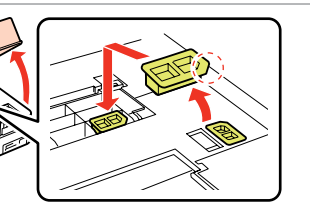

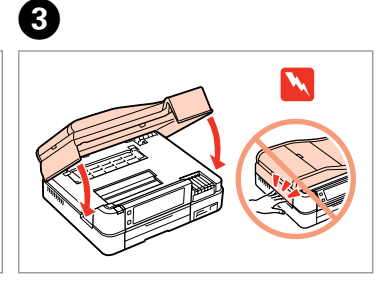

Close. Fermez. Schließen. Sluiten.

Mettez sous tension. Einschalten. Aanzetten

Belgium

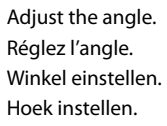

for dotails

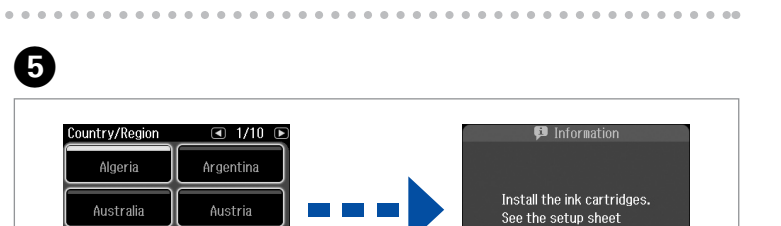

Select a country/region, then set the date and time.

Bulgari

- Sélectionnez un pays/une région, puis réglez la date et l'heure.
- Land/Region wählen und dann Datum und Zeit einstellen.
- Land/regio selecteren en vervolgens datum en tijd instellen.

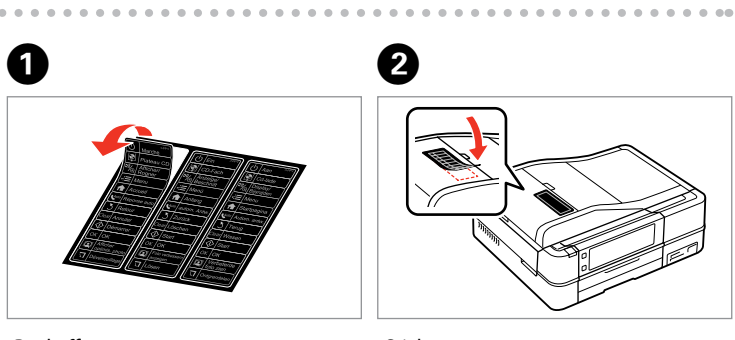

Peel off. Décollez. Abziehen l osmaken Stick. Collez. Aufkleben. Vastplakken

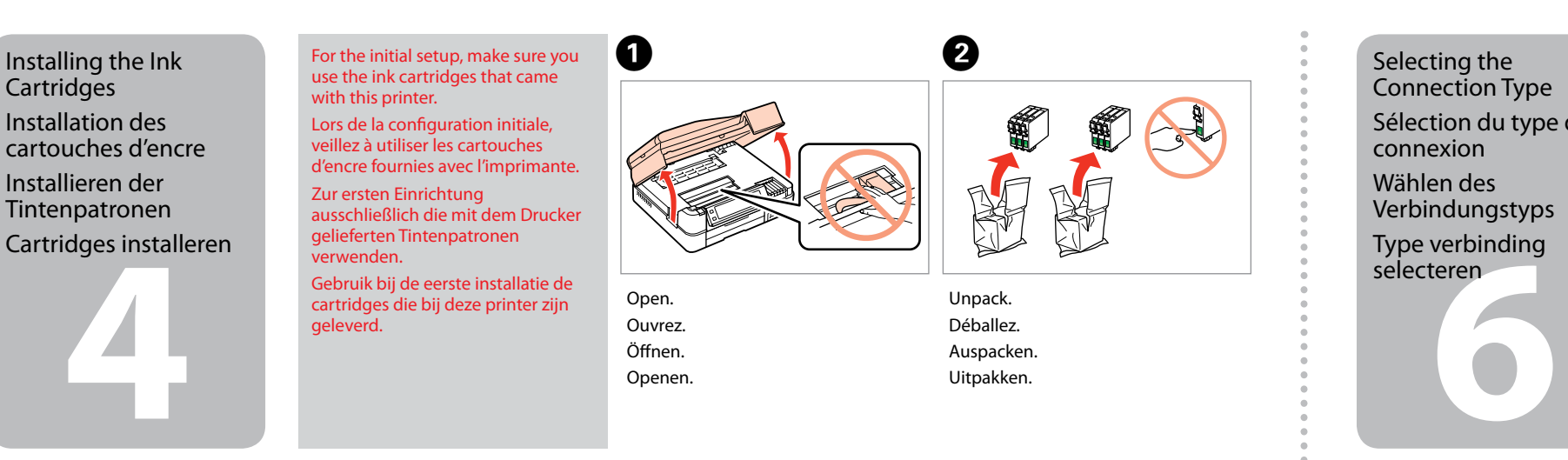

(3)

Remove yellow tape. Retirez la bande adhésive jaune. Gelbes Band entfernen. Gele tape verwijderen.

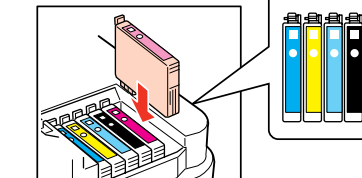

Install. Installez. Installieren Installeren.

4

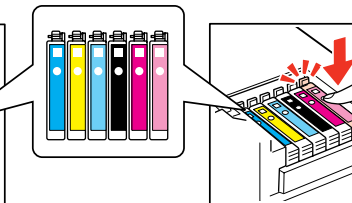

d'encre suivantes

daarna.

Press (click). Appuyez (déclic). Drücken (Klicken). Aandrukken (klik).

werden, als mit nachfolgenden Tintenpatronen.

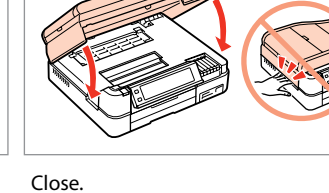

Fermez. Schließen. Sluiten.

The initial ink cartridges will be partly used to charge the print head. These

Die ersten Tintenpatronen werden teilweise für das Laden des Druckkopfes verwendet. Mit diesen Patronen können möglicherweise weniger Seiten gedruckt

De startcartridges worden deels verbruikt om de printkop te vullen. Met deze cartridges worden mogelijk minder pagina's afgedrukt dan met de cartridges

d'impression. Ces cartouches peuvent imprimer moins de pages que les cartouches

cartridges may print fewer pages compared to subsequent ink cartridges. Les cartouches d'encre initiales sont partiellement utilisées pour charger la tête

6

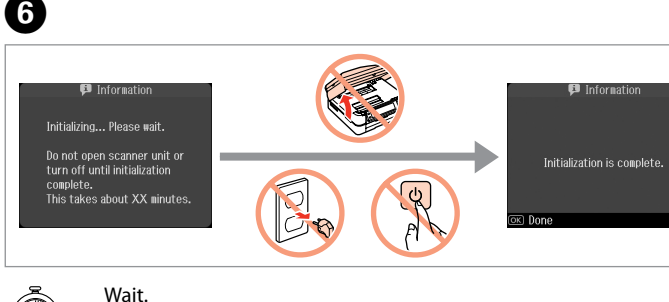

Patientez. Warten. Wachten.

Connecting the Phone Cable

Connexion du câble téléphonique Anschließen des Telefonkabels Telefoonkabel aansluiten

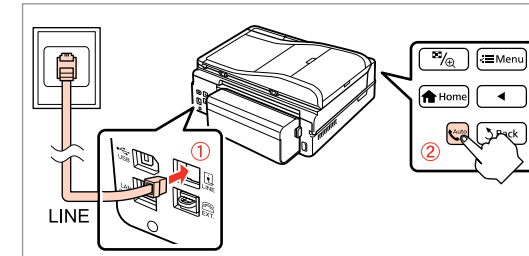

See "Connecting to a Phone Line" in the Basic Operation Guide for details on connecting a phone or answering machine.

Reportez-vous à la section « Connexion à une ligne téléphonique » du Guide des opérations de base pour plus de détails sur la procédure de connexion d'un téléphone ou d'un répondeu

Weitere Informationen zum Anschluss eines Telefons oder Anrufbeantworters finden Sie unter "Anschließen an eine Telefonleitung" im Benutzerhandbuch - Grundlagen.

Zie "Aansluiting op een telefoonlijn" in de Basishandleiding voor informatie over het aansluiten van een telefoon of antwoordapparaat.

Sélection du type de

For Wi-Fi and network connection, see the Wi-Fi/Network Setup Guide. For USB wired connection, go to the next section. Pour les connexions Wi-Fi et réseau, reportez-vous au Guide de configuration réseau/ Wi-Fi. Pour les connexions câblées USB, reportez-vous à la section suivante. Wi-Fi- und Netzwerkverbindung, siehe Wi-Fi/Netzwerkinstallationsanleitung. USB-Kabelverbindung, siehe nächster Abschnitt. Zie de Installatiehandleiding Wi-Fi/netwerk voor gebruik van een Wi-Fi- of netwerkverbinding. Zie het volgende gedeelte voor een vaste USB-verbinding.

**USB** Wired Connection Connexion câblée USB **USB-Kabelverbindung** Verbinding met een USB-kabel

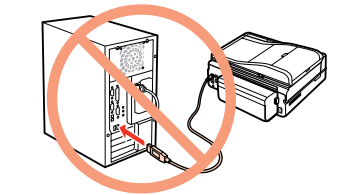

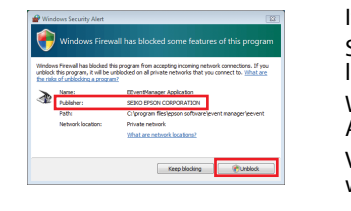

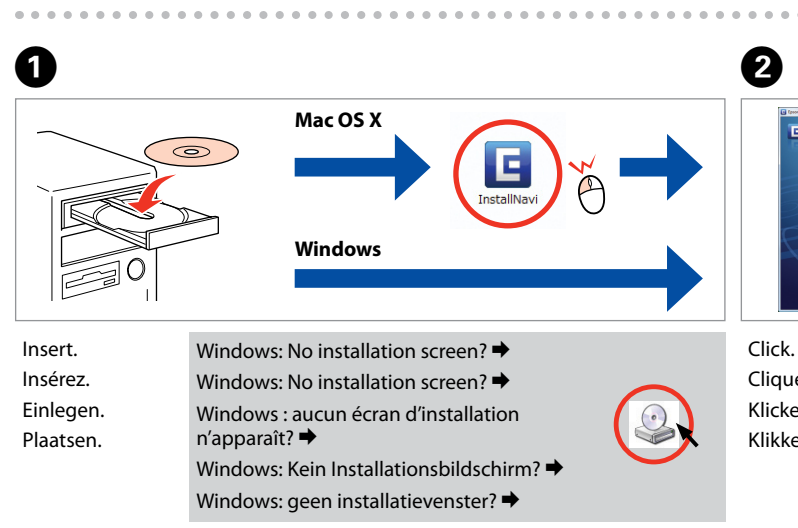

. . . . . . . . . . . . .

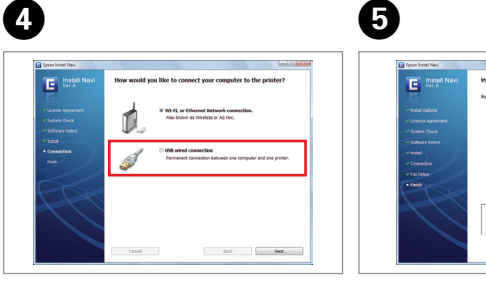

Select and follow the instructions. Sélectionnez et suivez les instructions.

Auswählen und den Anweisungen

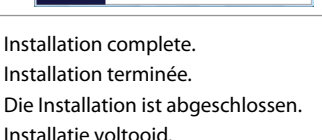

Selecteren en instructies volgen

. . . .

folgen.

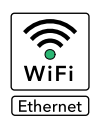

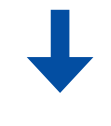

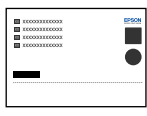

## Do not connect the USB cable until you are instructed to do so.

- Ne connectez pas le câble USB tant que vous n'y êtes pas invité. Schließen Sie das USB-Kabel erst an, wenn Sie dazu aufgefordert werden.
- Sluit de USB-kabel pas aan wanneer dit in de instructies wordt aangegeven.
- If the Firewall alert appears, allow access for Epson applications.
- Si un avertissement relatif au pare-feu s'affiche, autorisez l'accès pour les applications Epson.
- Wenn die Firewall-Warnung angezeigt wird, den Zugriff für Epson-Anwendungen erlauben.
- Verleen Epson-toepassingen toegang als een firewallwaarschuwing wordt weergegeven.

| Epon Instal New | free XXXXX XXXXX XXXXXX                                                               |
|-----------------|---------------------------------------------------------------------------------------|
| E was           | Language : English -                                                                  |
|                 | E y had.<br>Only send all dryor regired and soliced solvare is are gr.                |
|                 | Software Like<br>Check the software last and soles: the software yes want to install. |

Cliquez. Klicken. Klikken.

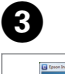

| E Install Navi | Read the following License Agreement carefully.                                                                                                    |
|----------------|----------------------------------------------------------------------------------------------------|
|                | SLIKO LPSON CORPORATION                                                                                                    |
|                | SOFTWARE LICENSE AGREEMENT                                                                                                    |
|                | DIPORTANT READ THIS SOFTWARE LICENSE ADREDIENT CAREFULLY. The                                                                                                    |
|                | computer software product, fontware, typefaces and or data, including any accompanying<br>professions written materials (the "fortware") should only be installed or read by the        |
|                | Licenses ('you') on the condition you agree with SERO EPSON CORPORATION                                                                                                    |
| Sofware Select | ("2PECE") to the terms and conditions set Earth as this Agreement. By multilleng or using<br>the Sallware, you are representing to agree all the terms and conditions set Earth in this |
|                | Agreement. You should enail this Agreement carefully before installing or using the<br>Early-use. If you do not areas with the terms and conditions of this Agreement, you are          |
|                | ner pemitted to install er une the Selbwan.                                                                                                    |
|                | 1. Lawrence 32750% and its suppliers grant you a personal, nonerchastre, reyalty-free,                                                                                                  |
|                | non-sublicensable limited license to install and use the Software on any single computer                                                                                                |
|                | the computers connected to the network to use the Software, provided that you (a) ensure                                                                                                |
|                | that all such-users agree and are bound by the terms and conditions of this Agreement,<br>(b) ensure that all such users use the Software only in conjunction with the computers        |
|                | and in relation to the network of which they form part, and (z) indexeally and heap whole                                                                                               |
|                |                                                                                                    |
|                | 0 April                                                                                                    |
|                | O Doepre                                                                                                    |

. . . . . . . . . . . . . . . . . .

Follow the instructions. Suivez les instructions. Folgen Sie den Anweisungen. Instructies volgen.

Inizia qui

Para empezar

Começar por aqui

IT

ES

PT

...

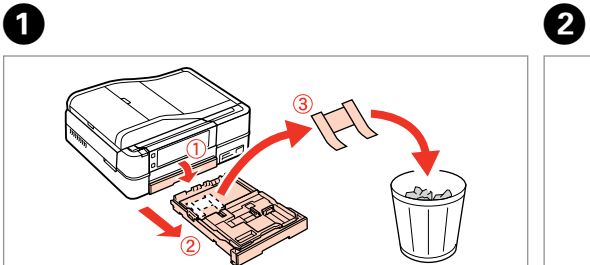

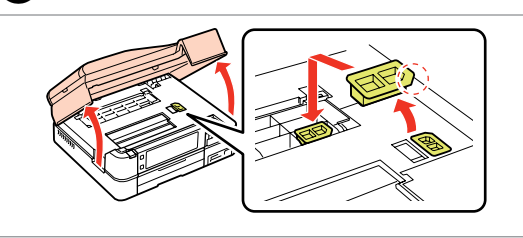

Aprire, rimuovere e installare. Abra, saque e instale. Abra, retire e instale.

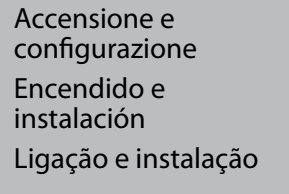

per

Colocar o Autocolante

do Painel

Estrarre, rimuovere e smaltire.

Puxe para fora, retire e deite fora.

Tire, saque y deseche.

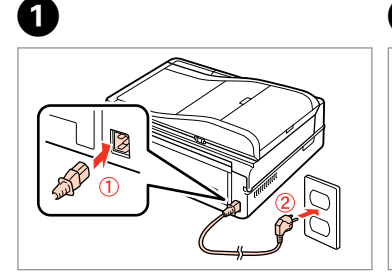

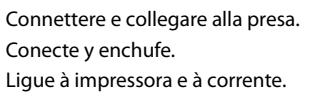

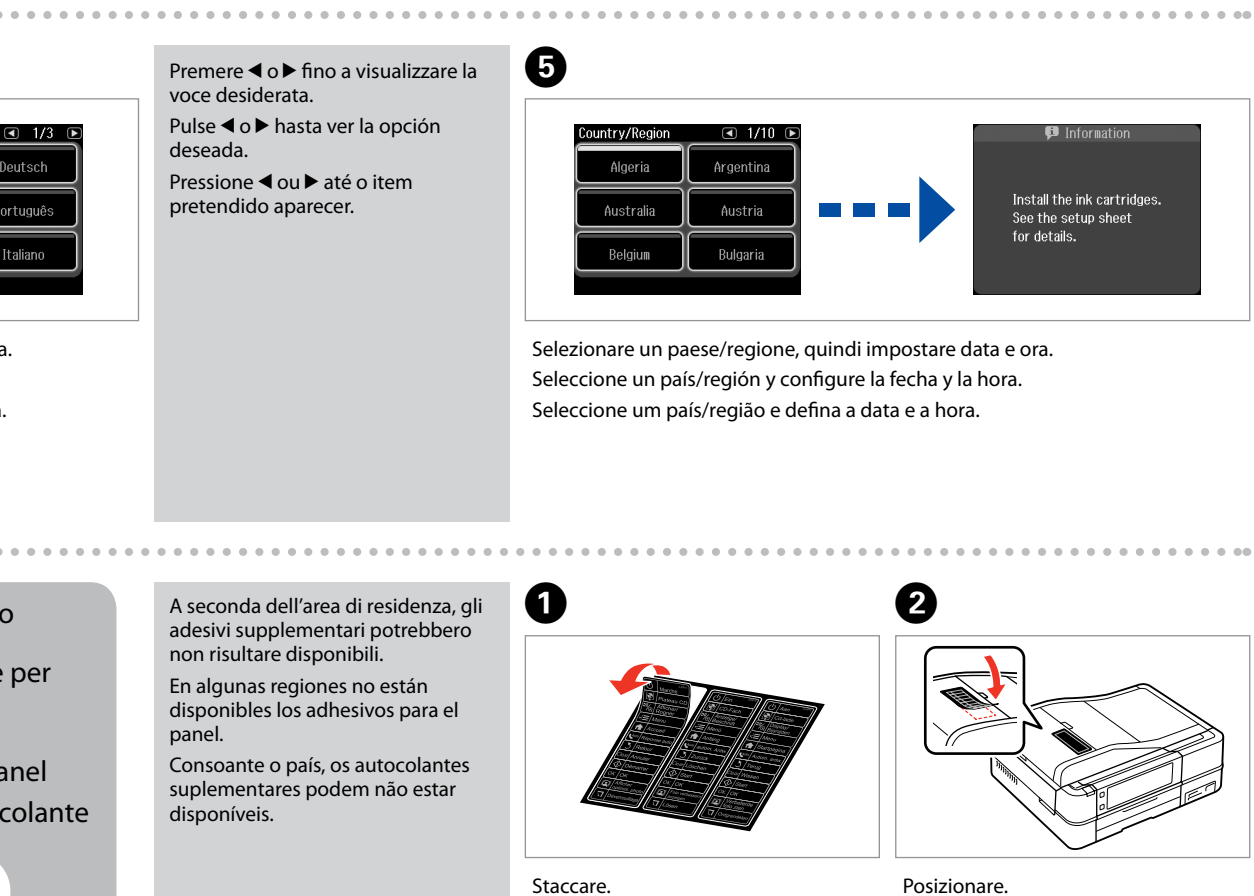

EXCEED YOUR VISION

Osservare attentamente le avvertenze per evitare danni alla persona.

Tem de seguir este símbolo com cuidado para evitar ferimentos.

Siga atentamente las advertencias para evitar lesiones.

Maschinenlärminformations-Verordnung 3. GPSGV: Der höchste Schalldruckpegel beträgt 70 dB(A) oder weniger gemäss EN ISO 7779.

Das Gerät ist nicht fur die Benutzung im unmittelbaren Gesichtsfeld am Bildschirmarbeitsplatz vorgesehen. Um störende Reflexionen am Bildschirmarbeitsplatz zu vermeiden, darf dieses Produkt nicht im unmittelbaren Gesichtsfeld platziert werden.

Юридический адрес: 4-1, Ниси-Синздюку, 2-Чоме, Синздюку-ку, Токио, Япония

M

EEE Yönetmeliğine Uygundur. Информация об изготовителе Seiko Epson Corporation (Япония)

Срок службы: 3 года

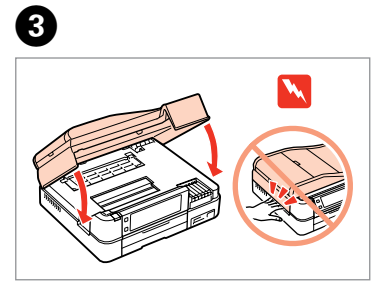

Chiudere. Cierre. Feche.

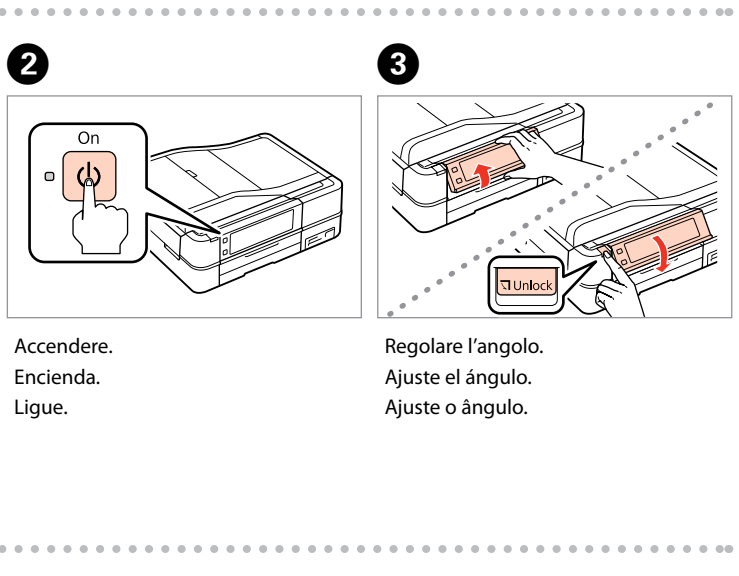

Despéguelo. Descole.

Posizionare. Péguelo. Cole.

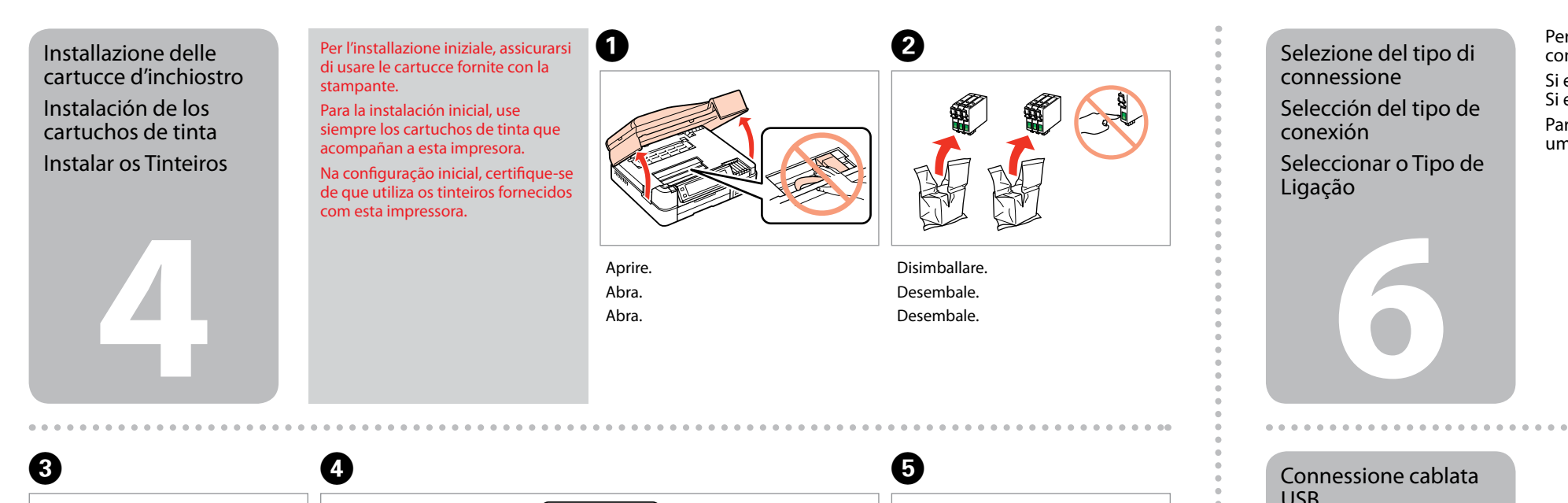

Rimuovere il nastro giallo. Retire el precinto amarillo. Retire a fita amarela.

s ahout XX mir

Attendere

Espere.

Aguarde.

6

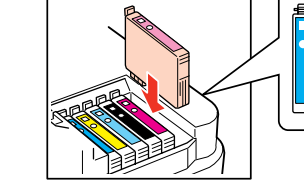

Installare Instale. Instale.

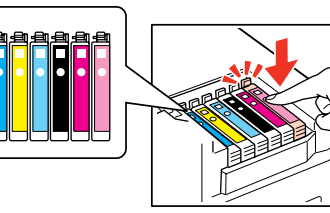

Premere (clic). Pulse (clic). Pressione (clique)

successive cartucce di inchiostro.

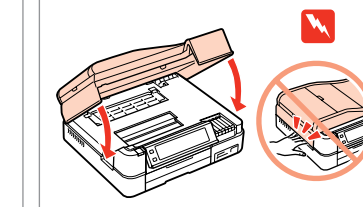

Chiudere. Cierre. Feche.

Per la connessione di rete o Wi-Fi, vedere la Guida di impostazione di rete/Wi-Fi. Per la connessione cablata USB, andare alla sezione successiva. Si es una conexión Wi-Fi o de red, consulte el Manual de configuración de la red/Wi-Fi. Si es una conexión USB cableada, vaya a la siguiente sección. Para uma ligação de rede e Wi-Fi, consulte o Guia de Configuração de Rede/Wi-Fi. Para uma ligação com fios USB, avance para a secção seguinte.

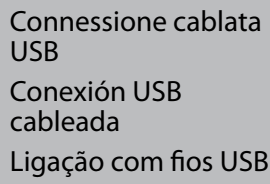

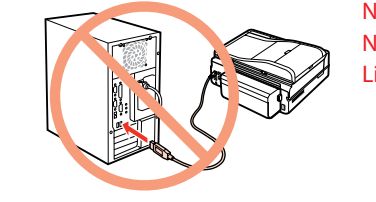

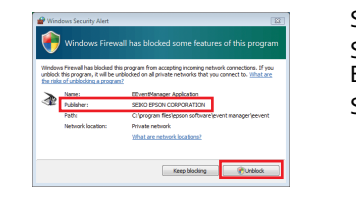

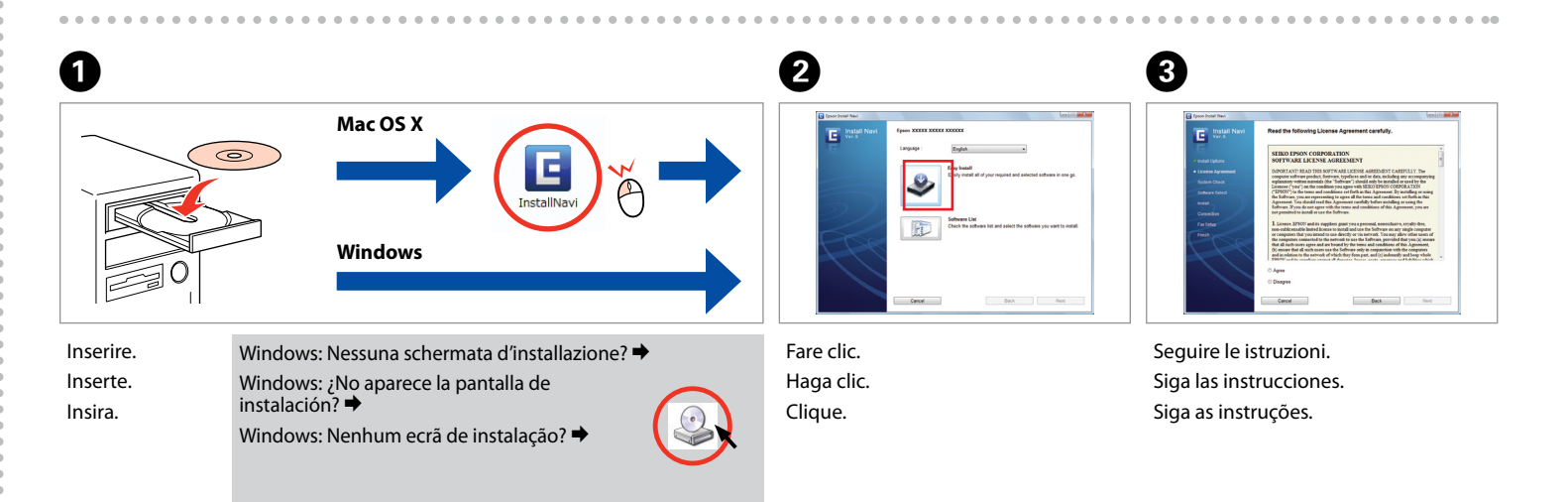

Connessione del cavetto telefonico Conexión del cable telefónico Ligar o Cabo Telefónico

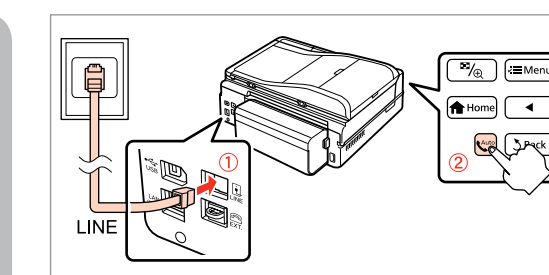

impresión. Por eso imprimirán menos páginas que los próximos que instale. Os tinteiros instalados inicialmente serão utilizados em parte para carregar a cabeça

Le cartucce di inchiostro iniziali verranno parzialmente utilizzate per caricare la

testina di stampa. Tali cartucce potrebbero stampare meno pagine rispetto alle

Los primeros cartuchos de tinta se usarán parcialmente para cargar el cabezal de

de impressão. Estes tinteiros poderão imprimir menos páginas do que os tinteiros posteriores.

Vedere "Collegamento a una linea telefonica" nella Guida d'uso generale per dettagli sulla connessione di un telefono o di una segreteria.

Para las instrucciones de conexión de un teléfono o contestador automático, consulte "Conexión a una línea telefónica", en el Manual de funcionamiento básico.

Consulte "Ligar a uma linha telefónica" no Guia de Operações Básicas para saber como ligar um telefone ou um atendedor de chamadas.

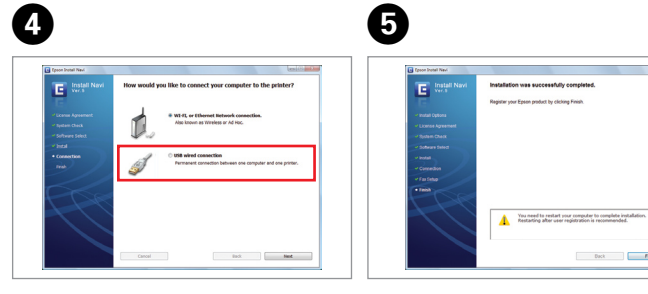

Selezionare e seguire le istruzioni. Seleccione y siga las instrucciones. Seleccione e siga as instruções.

. . .

Installazione completata. Instalación terminada. Instalação concluída.

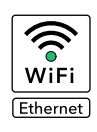

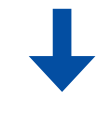

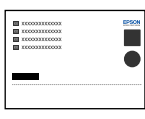

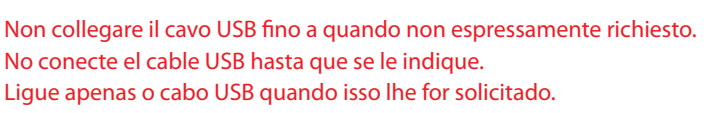

Se appare l'avviso firewall, consentire l'accesso alle applicazioni Epson. Si aparece el aviso de Firewall, permita el acceso a las aplicaciones de Epson.

Se aparecer o alerta de firewall, permita o acesso às aplicações Epson.